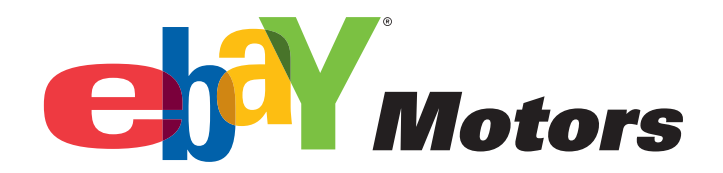

## PARTS COMPATIBILITY LISTING TUTORIAL

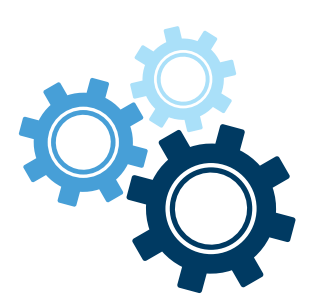

LISTING TIRES AND WHEELS

1. Identify your category, e.g., Tires.

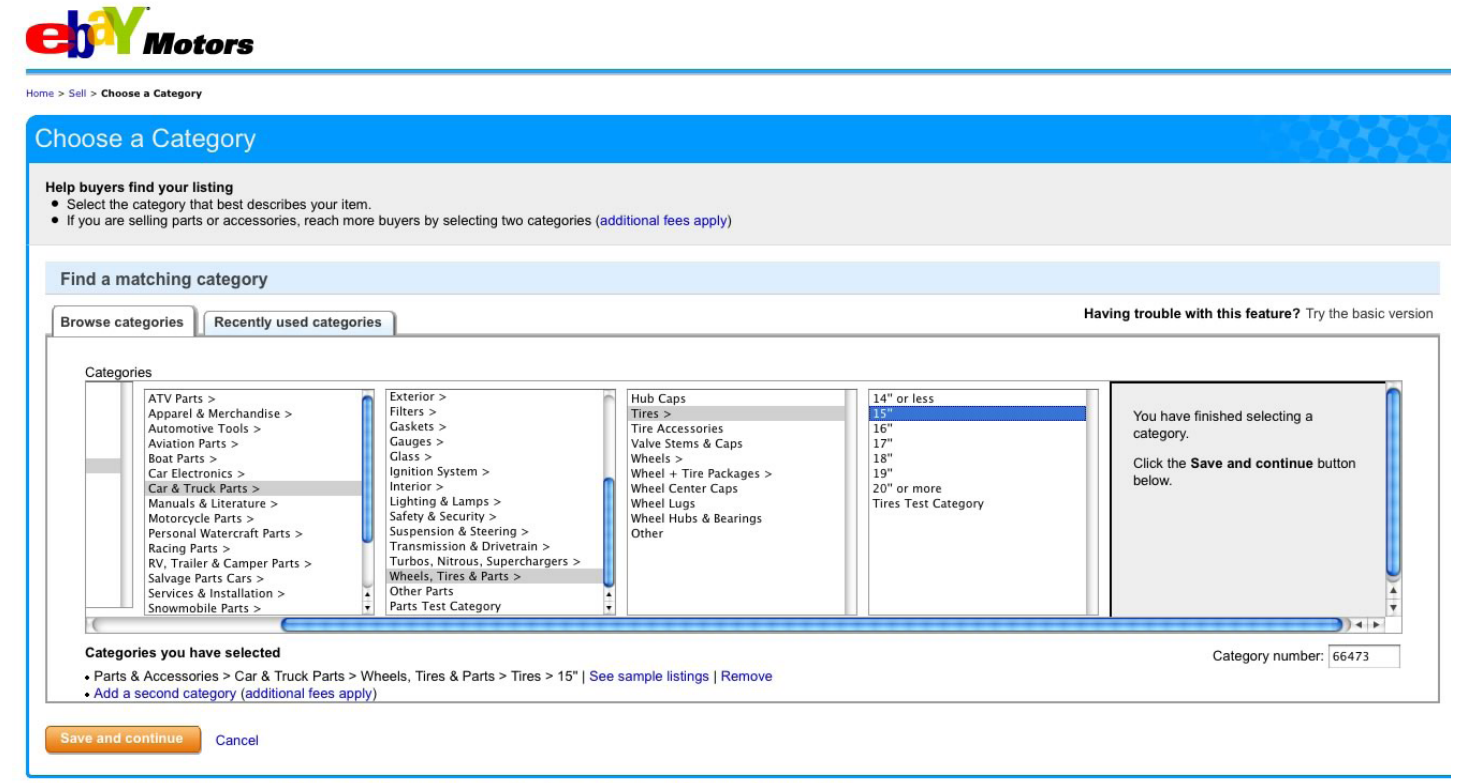

About eBay | Community | Motors Security Center | eBay Toolbar | Buyer Services | Policies | Government Relations | Site Map | Help

© 1995-2010 eBay Inc. All Rights Reserved. eBay and the eBay logo are among the registered trademarks of eBay Inc. Kelley Blue Book® and Blue Book® and Blue Book® are registered trademarks of Kelley Blue Book Co., Inc. Other trademarks and brands are the property of their respective owners. Some automotive images © eVox Productions LLC, all rights reserved. Use of this Web site constitutes acceptance of the eBay User Agreement and Privacy Policy.

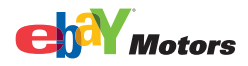

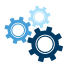

## 2. Provide details about your tire in the *Find Your Product* screen:

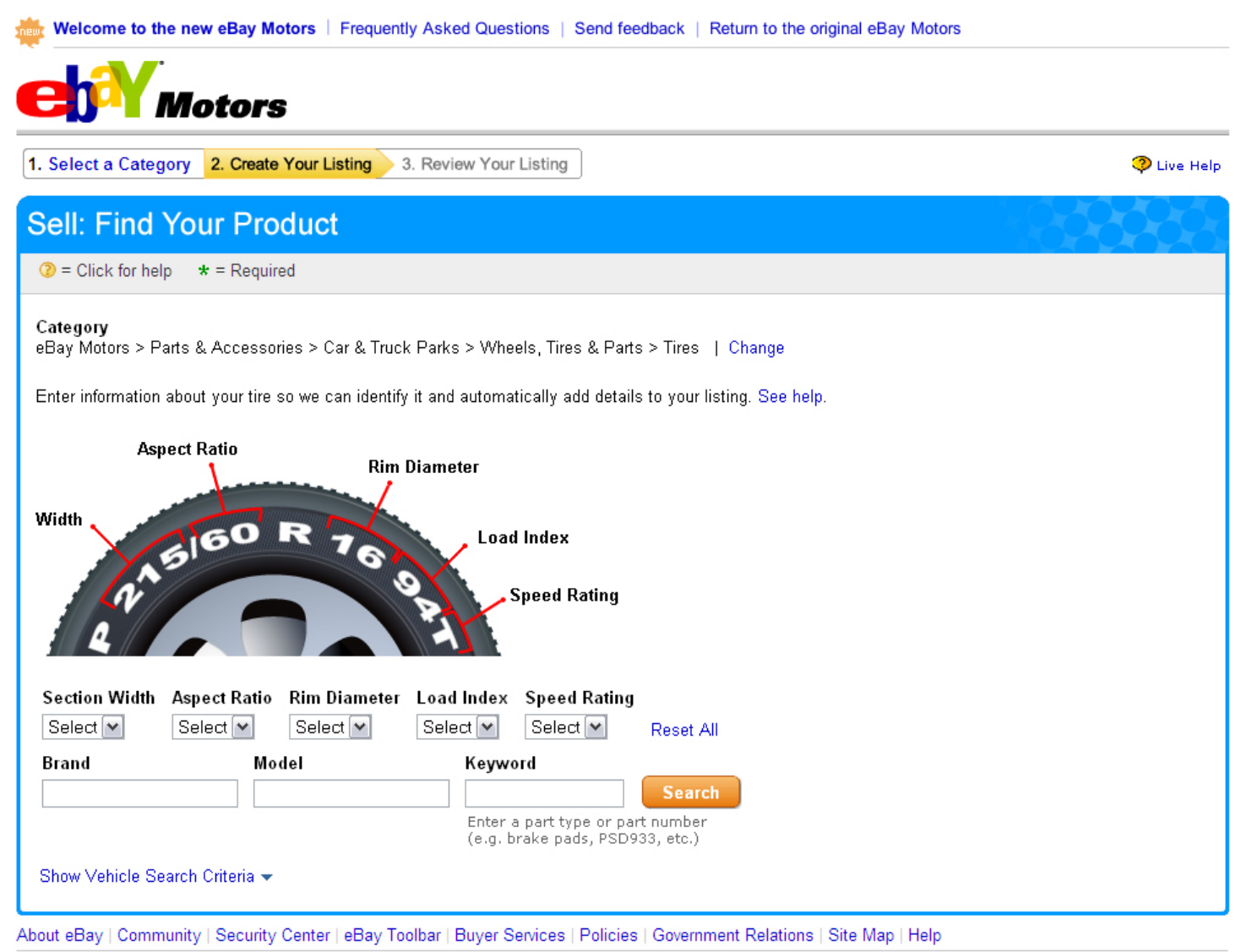

© 1995-2008 eBay Inc. All Rights Reserved. eBay and the eBay logo are among the registered trademarks of eBay Inc. Kelley Blue Book® and Blue Book® are registered trademarks of Kelley Blue Book Co., Inc. Other trademarks and brands are the property of their respective owners. Some automotive images © eVox Productions LLC, all rights reserved. Use of this Web site constitutes acceptance of the eBay User Agreement and Privacy Policy.

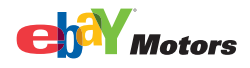

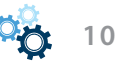

3. Review the tires or wheels returned from the eBay catalog:

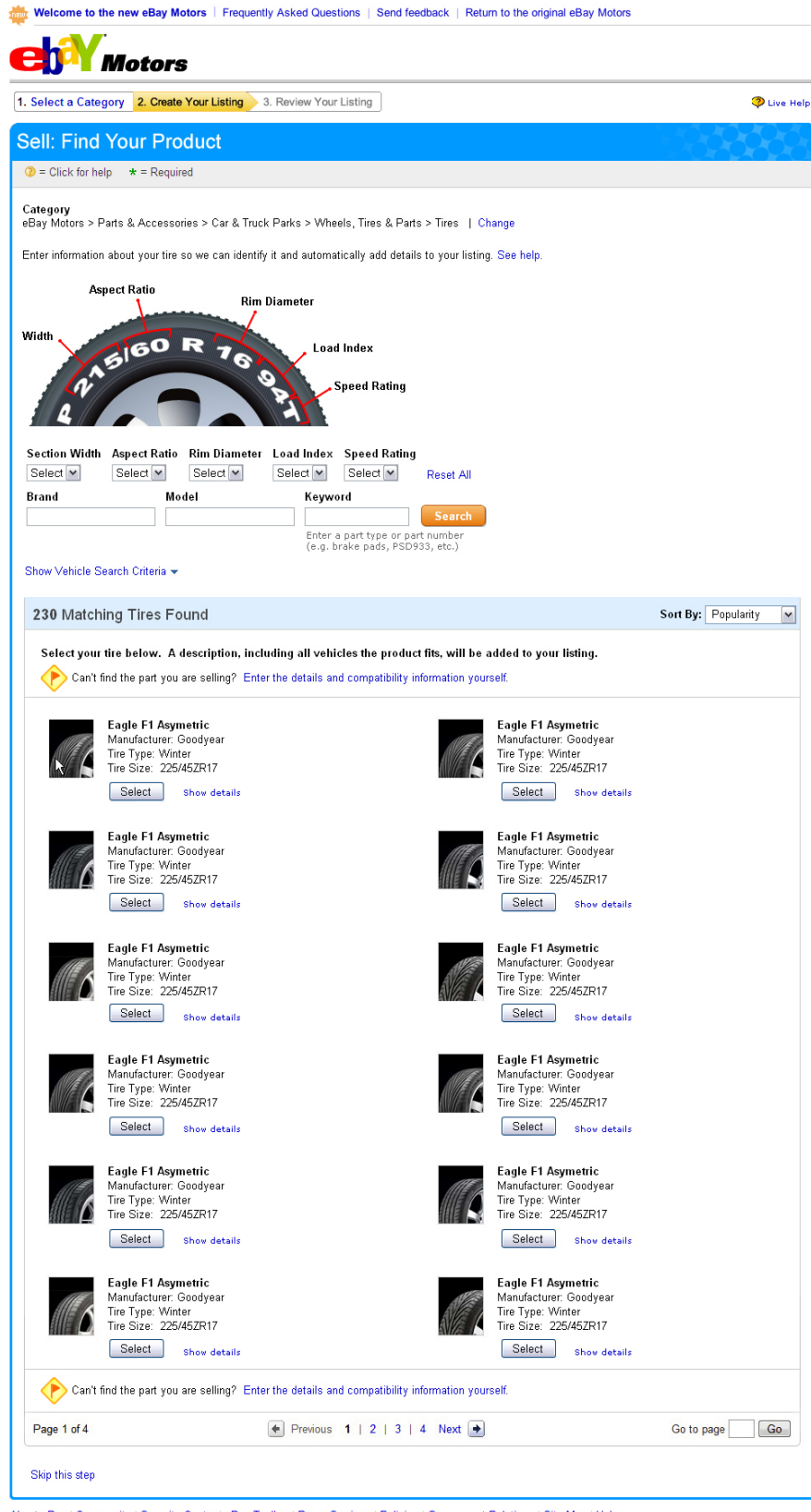

About eBay | Community | Security Center | eBay Toolbar | Buyer Services | Policies | Government Relations | Site Map | Help

© 1995-2008 eBay Inc. All Rights Reserved, eBay and the eBay logo are among the registered trademarks of eBay Inc. Kelley Blue Book © and Blue Book © are registered trademarks of Kelley Blue Book Co., Inc. Other trademarks and brands are the property of their respective owners. Some automotive images © eVox Productions LLC, all rights reserved. Use of this Web site constitutes acceptance of the eBay User Agreement and Privary Policy.

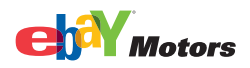

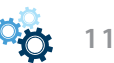

4. You will be shown additional tire/wheel details. Confirm that these details are correct and click *Confirm*.

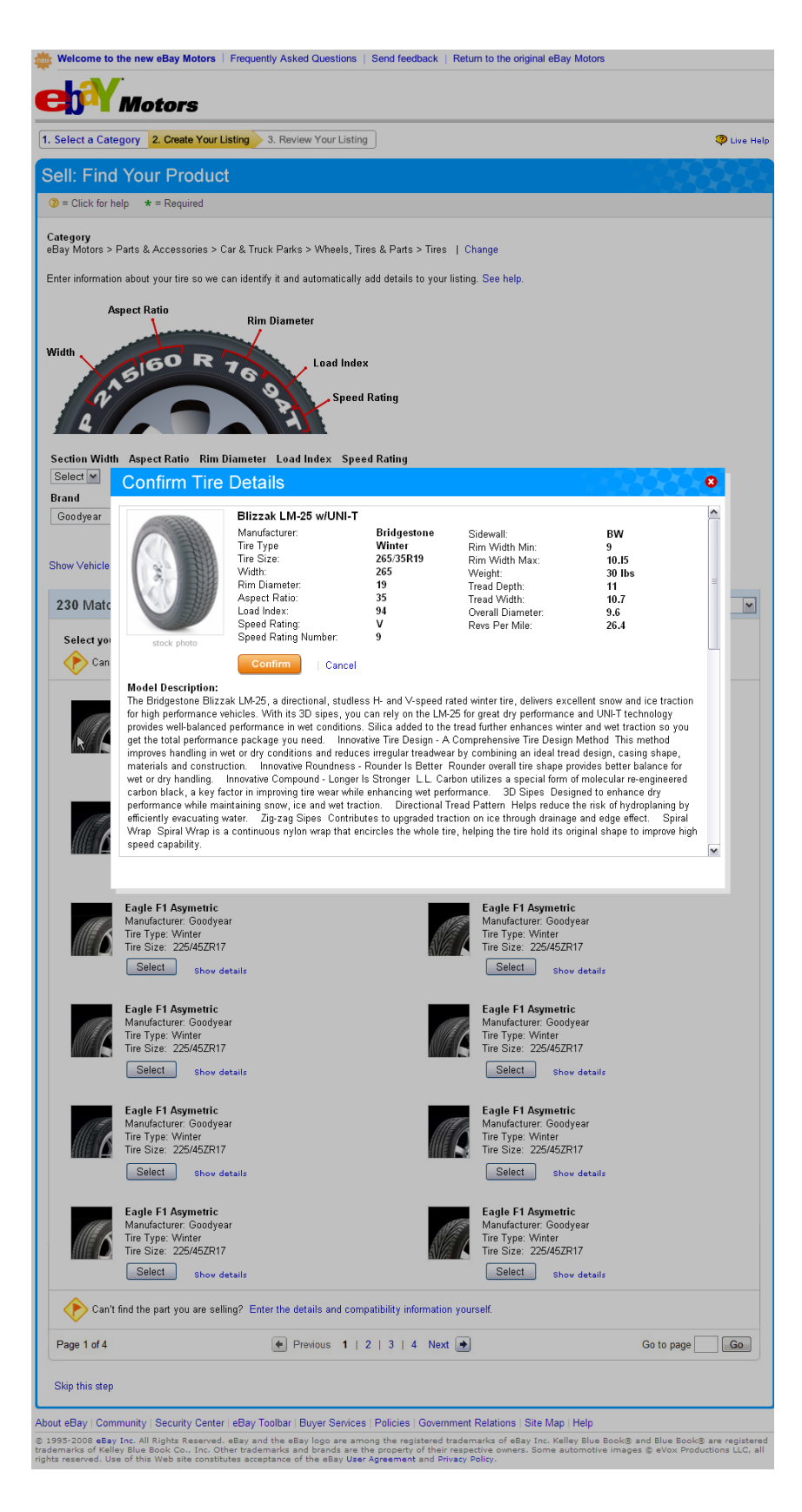

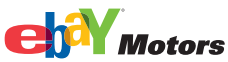

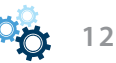

5. If you cannot find your tire or wheel, or if you prefer to enter the information manually, you can enter the specifications in the *Item Specifics* section when you create your listing. Your listing will show the item specifics you included:

| lect a Category 2. Find Your Product 3. Create Your Listing 4. Review Your Listing                                 | 🧿 Li                             |
|----------------------------------------------------------------------------------------------------|----------------------------------|
| II: Create Your Listing                                                                                            |                                  |
| = Click for help * = Required                                                                                      | Save and complete                |
| Categories where your listing will appear 1 See help                                                               |                                  |
|                                                                                                    |                                  |
| ebay motors > Parts & Accessories > Car & Inuck Parts > wheels, lifes & Parts > lifes<br>Change                    |                                  |
| Help buyers find your item with a great title   Add or remove options   See help                                   |                                  |
| * Title ②                                                                                                    |                                  |
| Subtitle (\$0.50) 🥝                                                                                                |                                  |
| To help huvers understand more shout the item you are listing, please indicate the condition of the item           |                                  |
| — Item Specifics (2)—                                                                                              |                                  |
| Condition 🧿                                                                                                    |                                  |
| · •                                                                                                    |                                  |
| Tire Type - V                                                                                                    |                                  |
| Width                                                                                                    |                                  |
| - M<br>Enter the 1st code from the tire sidewall: 195 /65 R15 91H                                                  |                                  |
| Aspect Ratio                                                                                                    |                                  |
| Enter the 2nd code from the tire sidewall: 195/ 65 R15 91H                                                         |                                  |
| Rim Diameter                                                                                                    |                                  |
| Enter the 3rd code from the tire sidewall:195/65 R15 91H Load Index                                                |                                  |
| - M<br>Enter the 4th code from the tire sidevall: 195 /65 R15 91 H                                                 |                                  |
| Speed Rating                                                                                                    |                                  |
| <br>Enter the final code from the tire sidewall: 195 /65 R15 91 H                                                  |                                  |
| DOT 📀                                                                                                    |                                  |
| Enter the production date which can be found on the side of the tire. Example: 4301 (= 43rd calendar week of 2001) |                                  |
|                                                                                                    |                                  |
| Car Type                                                                                                    |                                  |
| · ·                                                                                                    |                                  |
| Bring your item to life with pictures   Add or remove options   See help                                           |                                  |
| Pictures (First picture is free. Each additional picture is \$0.15.) 🧿                                             |                                  |
| Add Pictures                                                                                                    | Your pictures: 0/12 can be added |
|                                                                                                    |                                  |
| First picture is<br>free<br>Click to add                                                                           |                                  |
| pictures!                                                                                                    |                                  |
|                                                                                                    |                                  |
| Good news! Gallery Picture is free. Add a picture and we'll show your item to buyers in search results.            |                                  |
|                                                                                                    |                                  |

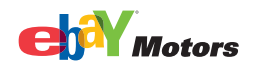

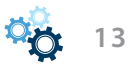

6. Once your part has been listed, you will receive confirmation that your item was successfully listed.

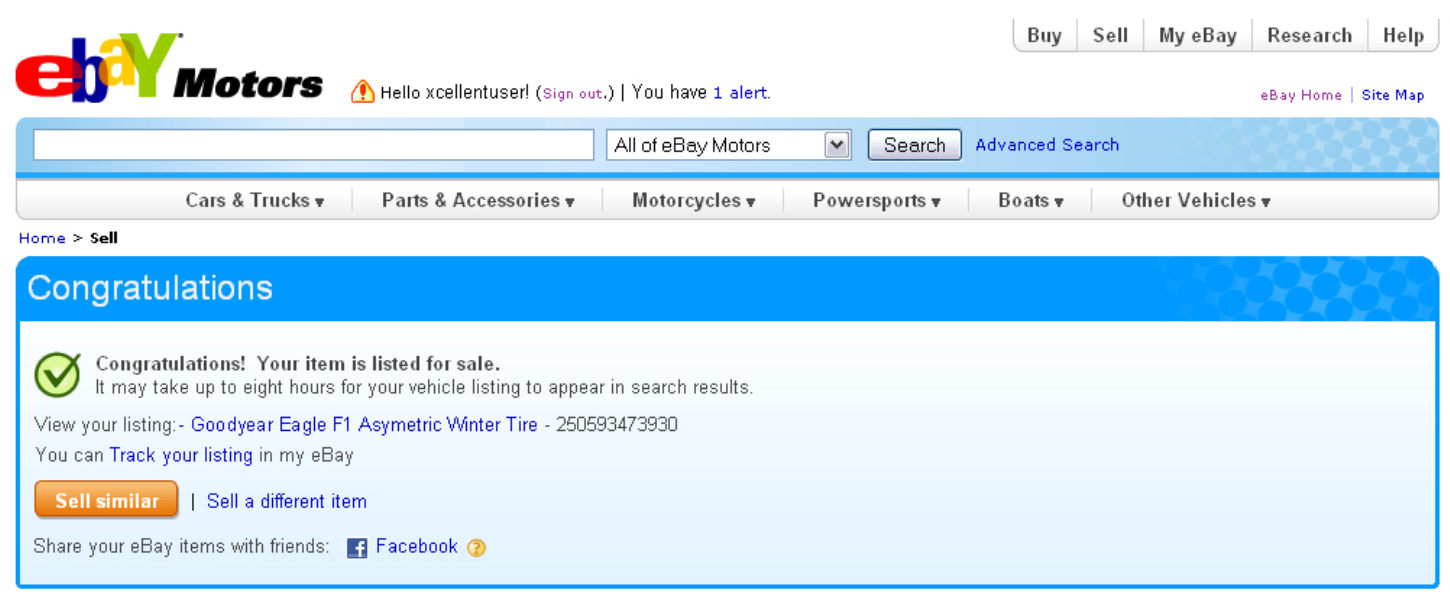

About eBay | Community | Motors Security Center | eBay Toolbar | Buyer Services | Policies | Government Relations | Site Map | Help

© 1995-2010 eBay Inc. All Rights Reserved. eBay and the eBay logo are among the registered trademarks of eBay Inc. Kelley Blue Book® and Blue Book® are registered trademarks of Kelley Blue Book Co., Inc. Other trademarks and brands are the property of their respective owners. Some automotive images © eVox Productions LLC, all rights reserved. Use of this Web site constitutes acceptance of the eBay User Agreement and Privacy Policy.

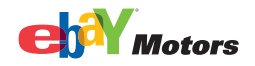

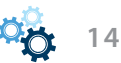

7. Your listing will now show your product details and will display a tab that shows all compatible vehicles, if applicable:

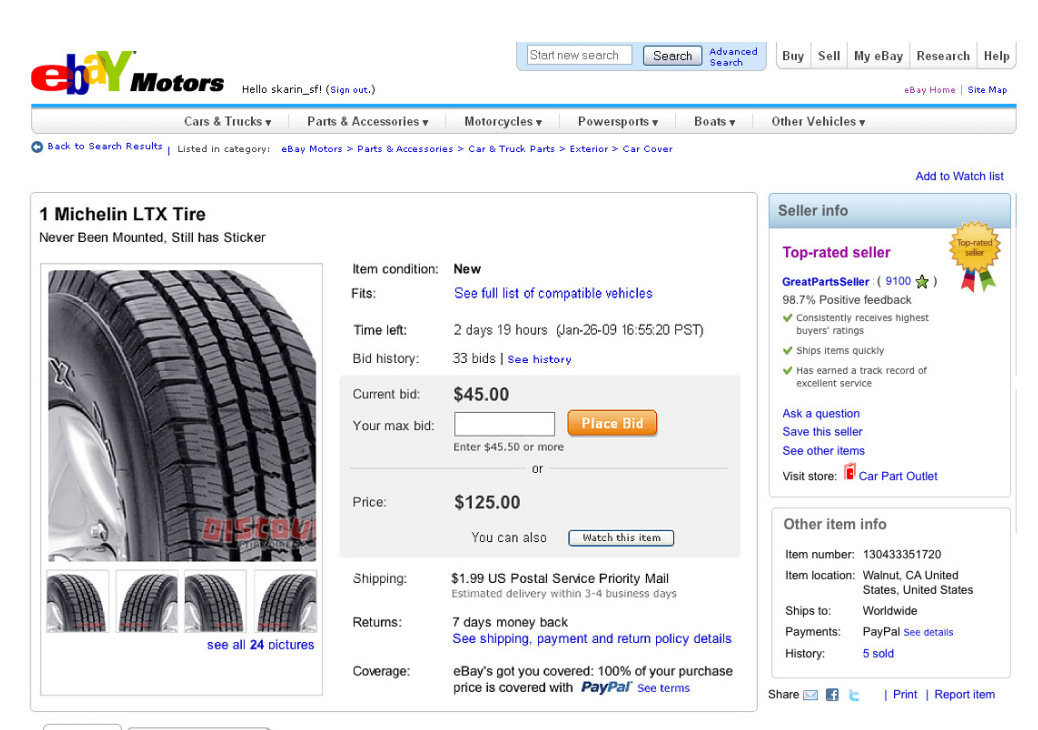

## Description Shipping and payment

| Item Specifics            |          |                       |          |  |  |  |
|---------------------------|----------|-----------------------|----------|--|--|--|
| Part Brand:               | AC DELCO | Placement on Vehicle: | -        |  |  |  |
| Manufacturer Part Number: | 177-855  | Surface Finish:       | <b>H</b> |  |  |  |
| Interchange Part Number:  | 24 C     | Warranty:             | Yes      |  |  |  |
| Other Part Number:        | -        | Condition:            | New      |  |  |  |

Compatibility

We found 11 vehicle(s) that are compatible with this item.

| Year |   | Make  |   | Model  |   |    |           |
|------|---|-------|---|--------|---|----|-----------|
| 2006 | ~ | Honda | ~ | Accord | ~ | Go | Clear all |

Help

| Year | Make  | Model  | Trim                            | Engine                                               | Notes |
|------|-------|--------|---------------------------------|------------------------------------------------------|-------|
| 2006 | Honda | Accord | EX Coupe 2-Door                 | 2.4L 2354CC I4 GAS DOHC Naturally Aspirated          | View  |
| 2006 | Honda | Accord | EX Coupe 2-Door                 | 3.0L 2997CC V6 GAS SOHC Naturally Aspirated          | View  |
| 2006 | Honda | Accord | EX Sedan 4-Door                 | 2.4L 2354CC I4 GAS DOHC Naturally Aspirated          | View  |
| 2006 | Honda | Accord | EX Sedan 4-Door                 | 3.0L 2997CC V6 GAS SOHC Naturally Aspirated          | View  |
| 2006 | Honda | Accord | Hybrid Sedan 4-Door             | 3.0L 2997CC V6 ELECTRIC/GAS SOHC Naturally Aspirated | View  |
| 2006 | Honda | Accord | LX Coupe 2-Door                 | 2.4L 2354CC I4 GAS DOHC Naturally Aspirated          | View  |
| 2006 | Honda | Accord | LX Coupe 2-Door                 | 3.0L 2997CC V6 GAS SOHC Naturally Aspirated          | View  |
| 2006 | Honda | Accord | LX Sedan 4-Door                 | 2.4L 2354CC I4 GAS DOHC Naturally Aspirated          | View  |
| 2006 | Honda | Accord | LX Sedan 4-Door                 | 3.0L 2997CC V6 GAS SOHC Naturally Aspirated          | View  |
| 2006 | Honda | Accord | LX Special Edition Sedan 4-Door | 2.4L 2354CC I4 GAS DOHC Naturally Aspirated          | View  |
| 2006 | Honda | Accord | Value Package Sedan 4-Door      | 2.4L 2354CC I4 GAS DOHC Naturally Aspirated          | View  |

Portions of the information contained in this table have been provided by carpartscanada

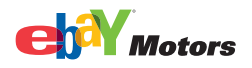

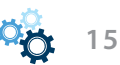